# Add-ins(BIM Software)

✓ Master Purger✓ Flipper

## **Master Purger:**

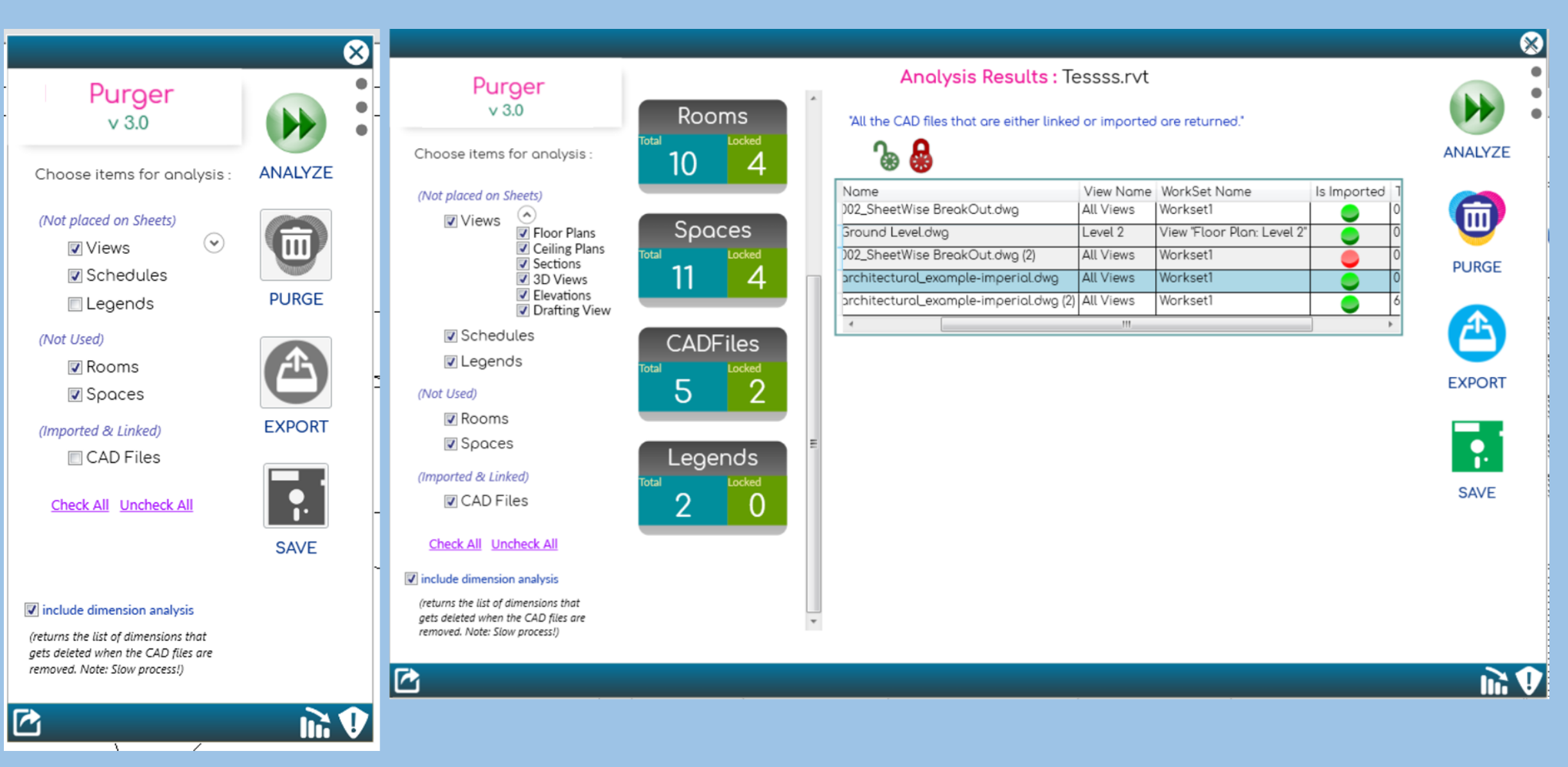

#### General Usage Instructions GENERAL NOTE:

On opening a few commands such as "EXPORT", "PURGE", "SAVE" will be disabled. These commands will work only after the analysis is done using the "ANALYZE" command.

#### **STEP 1: ANALYZE**

Choose the items on which the analysis should be done.Click ANALYZE button to conduct analysisOnce the analysis is complete, the results will be displayed in the results region.

#### **STEP 2: LOCK/UNLOCK**

Two small buttons will be provided in the Results Region. From the results, the region selects the items that you wish to Lock or Unlock.

#### **STEP 3: SAVE**

Once you have locked or unlocked desired items, save them by clicking the "SAVE" button. If not saved, the locked status will be lost and then the next time when the same file is analyzed, the items have to be locked again.

#### STEP 4: EXPORT Analysis reports for decision making

If you wish to analyze the results to make a decision on whether to purge the items or not, please export the results to CSV format. Do analysis outside Revit and make the decision on the items that you wish to purge. After analysis, lock the items that you wish to keep away from purging.

#### Reports can be exported in CSV format.

Use the "EXPORT" button to export reports which are displayed on the screen.

Use the small export button at the bottom left corner of the tool to export Dimension Analysis Results.

#### **STEP 5: PURGE**

Once all items are analyzed and locked, Click the "PURGE" command to purge.

## **Flipper:**

Modified Families

 $\odot$ 

Flip

LOAD

RUN RU O A

| per           |        |
|---------------|--------|
| ) inputs      | REPORT |
| Pre-Selection | т      |
| ES ON:        | Flippo |
| Families      | Modi   |

| Total Families :         | 485 |
|--------------------------|-----|
| Total Categories :       | 32  |
| Flippable Elements # :   | 19  |
| Modified Elements # :    |     |
| on-Modified Elements # ' | 11  |

| 0,0        |                                       |                   |      |           | Export to CSV |   |
|------------|---------------------------------------|-------------------|------|-----------|---------------|---|
| Element ID | Element Name                          | Category          | Flip | Room Name | Workset name  |   |
| 211850     | Steel-Stainless-NA                    | Plumbing Fixtures | 8    |           |               | * |
| 213811     | Chrome-Polished_Chrome-CP             | Plumbing Fixtures | 8    |           |               |   |
| 420270     | 01 Cotton                             | Plumbing Fixtures | 8    |           |               |   |
| 757198     | Trck_BswySystms_Cooper_RSA_Profile S€ | Lighting Fixtures | 8    |           |               |   |
| 767797     | Trck_BswySystms_Cooper_RSA_Profile S€ | Lighting Fixtures | 8    |           |               |   |
| 767856     | Trck_BswySystms_Cooper_RSA_Profile S€ | Lighting Fixtures | 8    |           |               |   |
| 767857     | Trck_BswySystms_Cooper_RSA_Profile Se | Lighting Fixtures | 8    |           |               |   |
| 767870     | Trck_BswySystms_Cooper_RSA_Profile Se | Lighting Fixtures | 8    |           |               | = |
| 767871     | Trck_BswySystms_Cooper_RSA_Profile Se | Lighting Fixtures | x    |           |               |   |
| 767916     | Trck_BswySystms_Cooper_RSA_Profile Se | Lighting Fixtures | 8    |           |               |   |
| 767917     | Trck_BswySystms_Cooper_RSA_Profile Se | Lighting Fixtures | x    |           |               |   |
|            | •                                     |                   |      |           |               |   |

### General Usage Instructions

 $\Theta \Theta X$ 

Note: You can either pre-select the elements before running the tool or open the tool and then make the selection.

1. Open the tool. Choose between different tabs:

i) Flip: for flipping elements

ii) Rotate: for bulk rotating elements

2A. Click the "Load Existing" button to load pre-selected elements (elements that have been selected before opening the application).

2B. In case, if you have not pre-selected any elements, select items now and then click "Load New Selection"

3. Click the "Run" icon to run the application.

4. Use the "Focus" button (as glass icon) to focus on to elements that you wish to see.